## 6AV2124-0MC24-0BX0西门子SIEMENS代理商HMI精致面板人机界面

| 产品名称 | 6AV2124-0MC24-0BX0西门子SIEMENS代理商H<br>MI精致面板人机界面    |
|------|---------------------------------------------------|
| 公司名称 | 湖南西控自动化设备有限公司                                     |
| 价格   | .00/件                                             |
| 规格参数 | 西门子:TP1200<br>触摸屏:12寸<br>德国:TFT显示屏                |
| 公司地址 | 中国(湖南)自由贸易试验区长沙片区开元东路<br>1306号开阳智能制造产业园(一期)4#栋301 |
| 联系电话 | 17838383235 17838383235                           |

## 产品详情

## 博途V15西门子S7-1200与触摸屏案例

- 1. 创建项目 创建名称为PLC\_HMI
- 2. 添加PLC添加一个PLC到项目中
- 3. 添加HMI, 添加一个HMI到项目中, 不根据HMI设备向导设置, 点取消, 然后确定, 这样子就添加了一个触摸屏HMI

4. 组态连接,点击电机控制-HMI\_1-设备组态-PROFINET接口查看修改IP地址要保证和PLC统一局域网内。

查看\HMH\_1文件夹中"连接",查看连接情况

5. HMI变量的分类 \PLC\_1\PLC变量中 "默认变量"添加变量

6. HMI变量的生成与属性设置

\HMI\_1\HM1变量中"默认变量表"添加变量

## 7. 创建根画面

HMI\_1-画面-画面1并将画面1修改为根画面

点击右边工具箱开始准备创建触摸屏画面

8. 生成组态指示灯

基本对象中的圆拖到HMI合适位置

圆属性-外观-背景-颜色 设置显示颜色

圆属性-外观-边框-宽度设置3像素点

圆动画-显示-添加新动画-外观-变量 选择PLC\_1变量中电动机

范围0背景色深绿

范围1背景色浅绿

9. 生成与组态按钮属性

元素中按钮拖到HMI合适位置 制作按钮

按钮属性-常规-标签-按钮'未按下'时显示的图形 修改为启动

按钮属性-外观 修改背景和文本颜色

按钮属性-文本格式 修改文本格式

10. 设置按钮的事件属性

按钮-事件-释放-添加函数-编辑位-复位位在变量右边添加PLC变量-启动按钮

按钮-事件-按下-添加函数-编辑位-置位位 在变量右边添加PLC变量-启动按钮 菜单栏复制粘贴 创建停止

11. 生成与组态文本域和生成与组态I/0域

基本对象中的文本域A拖到HMI合适位置 制作提示标签

当前值 元素-I/O-属性-常规-类型 设置为输出

当前值 元素-I/O-属性-常规-变量 PLC变量中当前值

当前值 元素-I/O-属性-常规-格式 设置小数点37个9

当前值元素-I/O-属性-外观-文本-单位设置S

当前值 元素-I/O-属性-布局 四周边距设置3个像素点 使对象适合内容

预设值 复制粘贴当前时间值

预设值 元素-I/O-属性-常规-类型 设置为输入/输出

预设值元素-I/O-属性-常规-变量 PLC变量中预设值

12. 使用变量仿真器仿真

在线-仿真-使用变量仿真器,进行人机仿真测试

13. 编写PLC程序

14. PLC 仿真下载程序

15. HMI仿真测试

注:PLC与人机版本等选择不合理会造成仿真调试失败